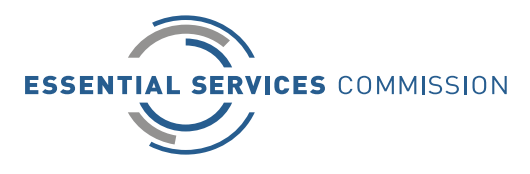

## Multi-Factor Authenticator (MFA) Set up – Using Microsoft Authenticator

When logging into the VEU Registry, account holders will be required to log in using an MFA app on their mobile device.

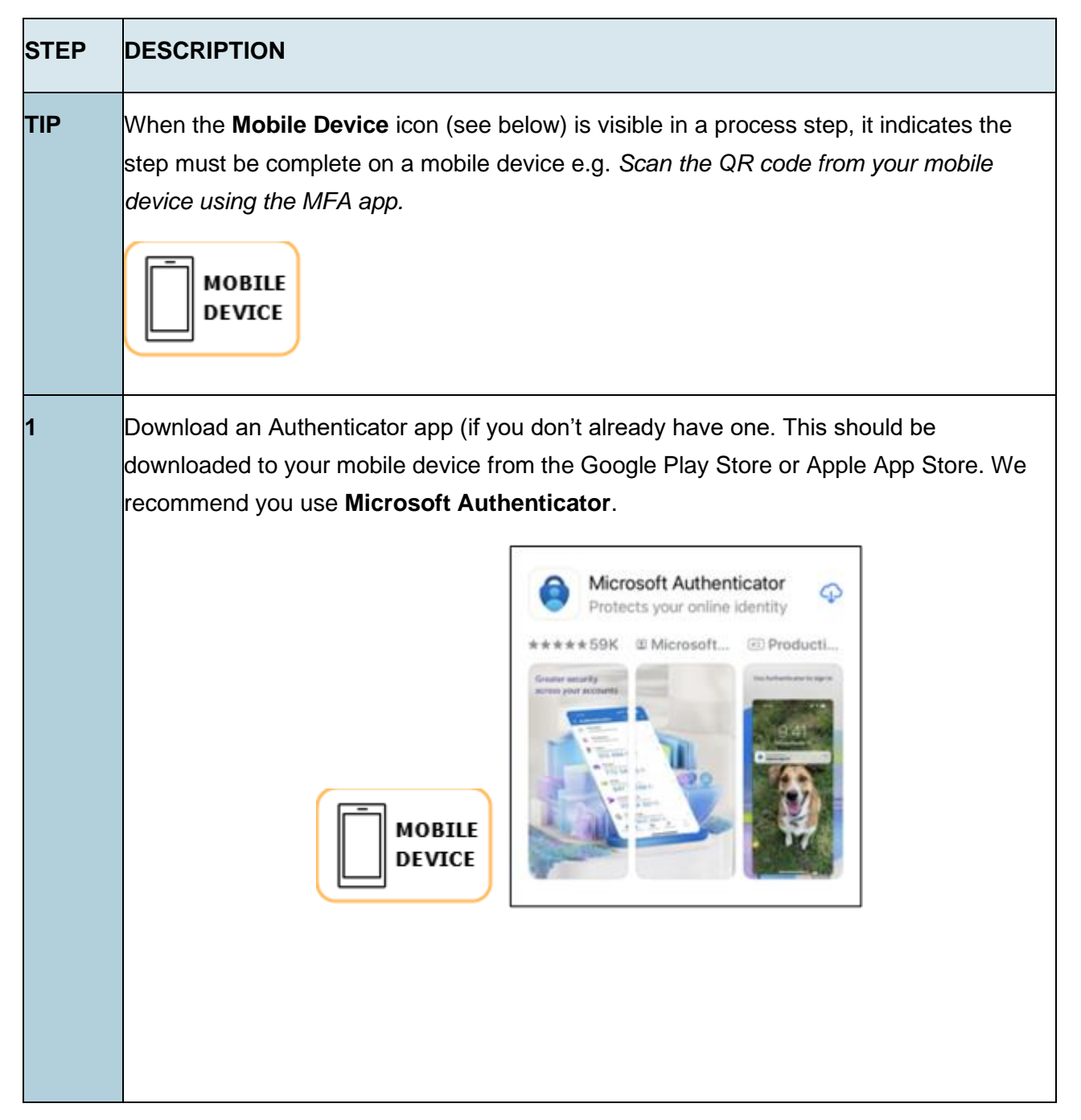

| 2 | Enter the Username and password you have set-up for your VEU Registry account.                                     |
|---|----------------------------------------------------------------------------------------------------|
|   | Click Log In.                                                                                                    |
| 3 | To use another authenticator app (including Microsoft Authenticator),<br>click Choose Another Verification Method. |

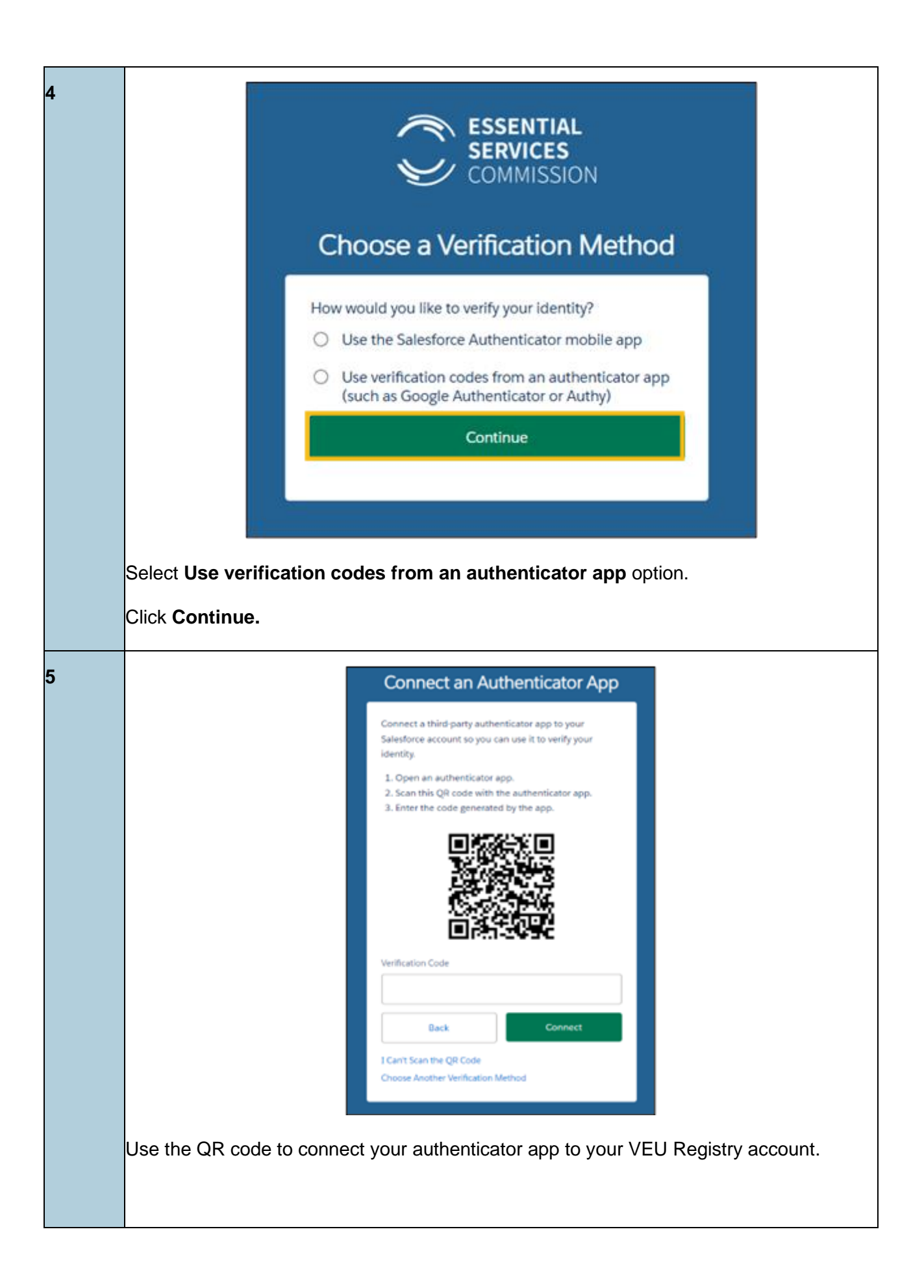

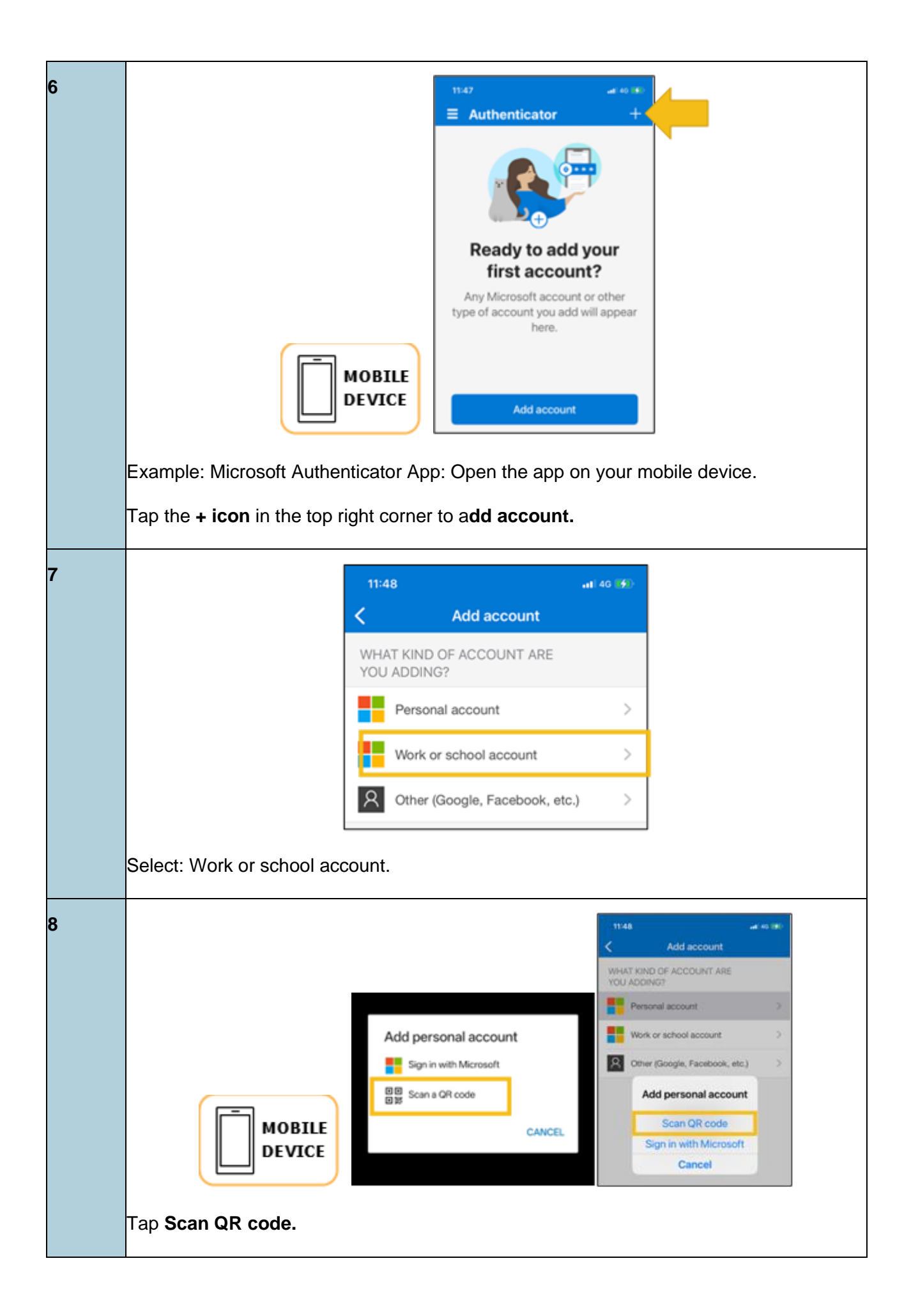

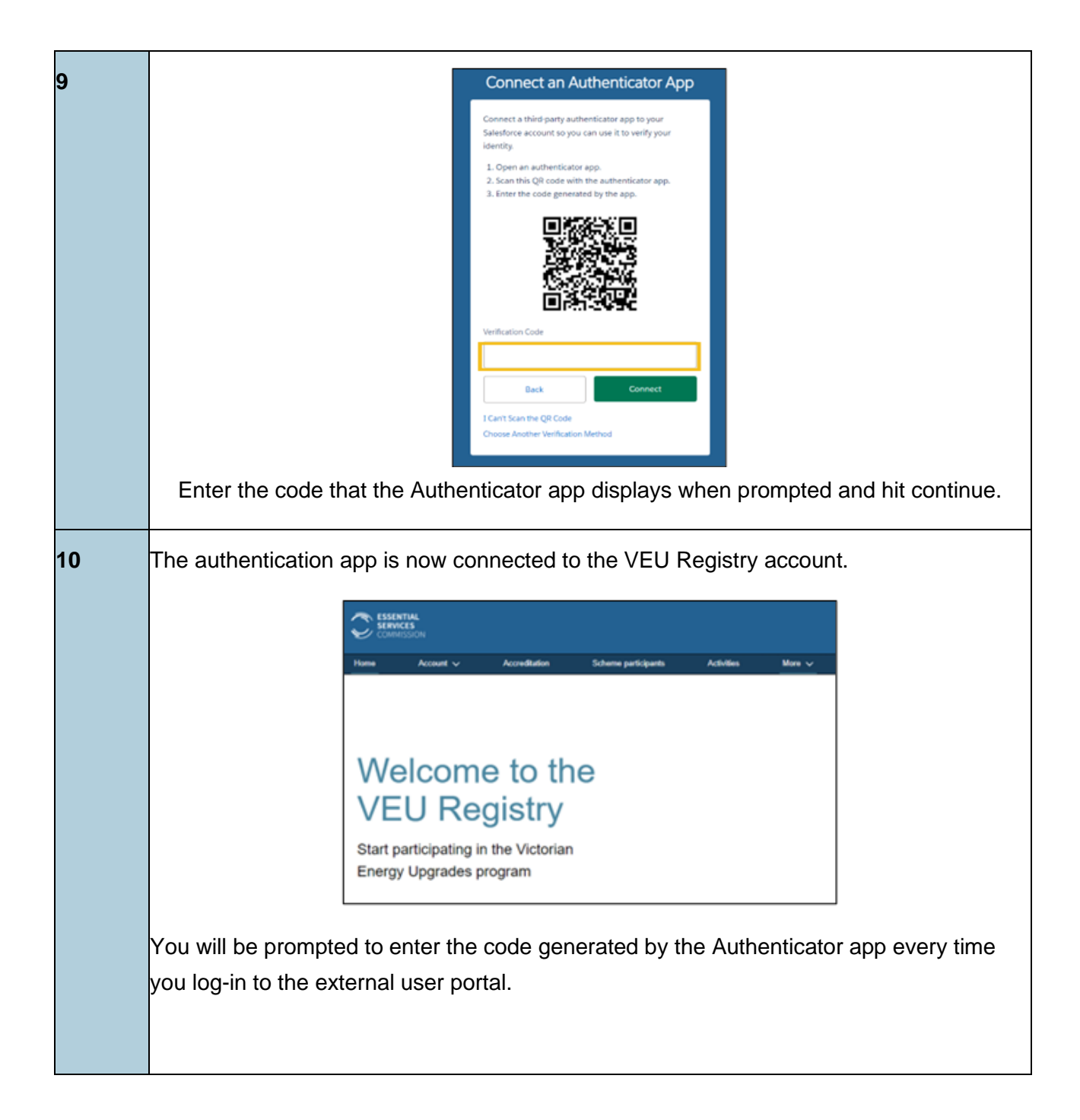